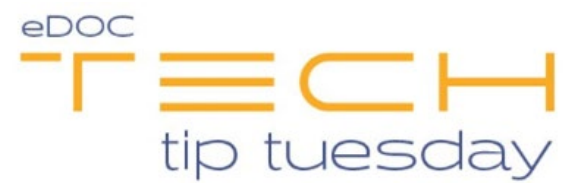

## Tech Tip #46: Managing eSign Signer Roles in ProDOC Forms

## \*\*These settings and features may not be available for all clients. If you do not see them, please contact your solution provider.\*\*

Updating the signer role in a ProDOC form is very easy and something you may need to adjust from time to time.

First, open **ProDOC – Setup** and navigate to the **Forms** tab. From here, find the form you need to update in the list of forms in the bottom half of the window. Once you have selected the form, click **Modify**.

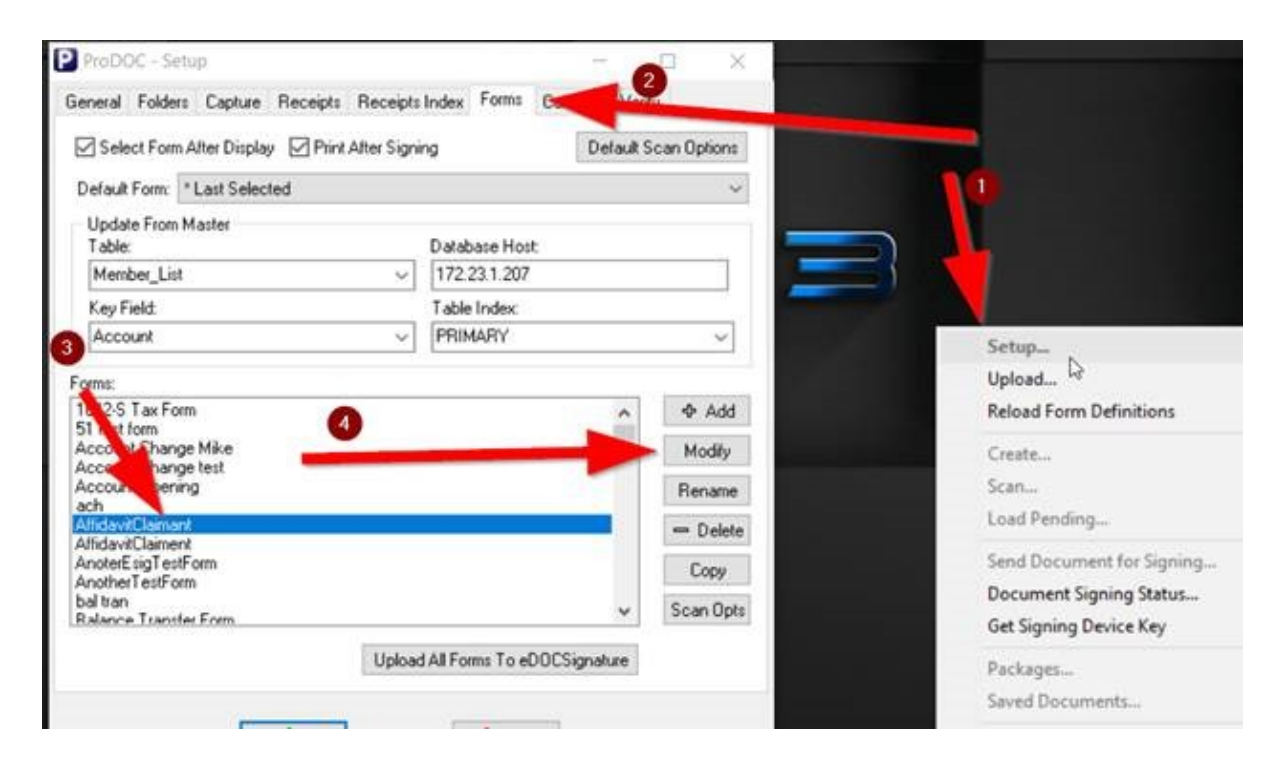

You will now have a new window open called ProDOC Form Definition – <Form Name>. Scroll down and find the field on which you need to adjust the role. Right-click on the field and select **eSign ID**.

| 付 Into | Indexing                                               | Layout                                                                           | <u>D</u> elete                        | Sig HELD                                                                    | 0CR (7)                |                                |  |  |
|--------|--------------------------------------------------------|----------------------------------------------------------------------------------|---------------------------------------|-----------------------------------------------------------------------------|------------------------|--------------------------------|--|--|
|        | 00100 0                                                | Butu                                                                             |                                       |                                                                             | call b                 | out who is t                   |  |  |
|        | We are going to put a line here for no reason whats    |                                                                                  |                                       |                                                                             |                        |                                |  |  |
|        | _                                                      |                                                                                  |                                       |                                                                             |                        |                                |  |  |
|        |                                                        |                                                                                  |                                       |                                                                             |                        |                                |  |  |
|        | In order to<br>signature                               | o wrap this up<br>box with the                                                   | for the purp<br>te field next         | ose of a si<br>to it. Reme                                                  | imple and<br>ember, th | uick QC docu<br>re are no reas |  |  |
|        | In order to<br>signature                               | o wrap this up<br>box with the                                                   | for the purp<br>te field next         | ose of a si<br>to it. Reme                                                  | imple and<br>ember, th | uick QC docu<br>re are no reas |  |  |
|        | In order to<br>signature<br>Sign if you                | o wran this up<br>box with the<br>u so choose, <sup>1</sup>                      | for the purp<br>te field next<br>• S1 | ose of a si<br>to it. Reme<br>Required                                      | imple and<br>ember, th | uick QC docu<br>re are no reas |  |  |
|        | In order to<br>signature<br>Sign if you                | o wraji this up<br>box with that<br>a so choose, <sup>1</sup>                    | for the purp<br>te field next         | ose of a si<br>to it. Reme<br>Required<br>Delete                            | imple and<br>ember, th | uick QC docu<br>re are no reas |  |  |
|        | In order to<br>signature<br>Sign if you<br>This is the | o wraji this up<br>box with the<br>u so choose, <sup>1</sup><br>e date,          | for the purp<br>te field next         | ose of a si<br>to it. Remo<br>Required<br>Delete<br>Rotation                | imple and<br>ember, th | uick QC docu<br>re are no reas |  |  |
|        | In order to<br>signature<br>Sign if you<br>This is the | o wra) this up<br>box with the<br>u so choose, <sup>1</sup><br>date, <u>Date</u> | for the purp<br>te field next         | ose of a si<br>to it. Reme<br>Required<br>Delete<br>Rotation<br>eSign ID: 1 | imple and<br>ember, th | uick QC docu<br>re are no reas |  |  |

The last step of this process called **SigBox** will now open. The option at the very top under "eSign Signer" is how you can change the role. If you need to make a new role, use the **eSign Signer Roles** button. This will open the list of available roles and allow you to add or make changes to existing roles.

| Assigned Signer      |              |   | Signer ID: 1        |                                                                                  |  |  |  |
|----------------------|--------------|---|---------------------|----------------------------------------------------------------------------------|--|--|--|
| SignerID 0           | NA           |   | ×                   | Signer Role: Bill Clinton                                                        |  |  |  |
| SignerID 1           | Member       |   | ×                   | Edit(Signer Ro                                                                   |  |  |  |
| SignerID 2           | Co-Applicant |   | ×                   | eSign Signature Box                                                              |  |  |  |
| SignerID 3           | Signer3      |   | ×                   | SigBox Type: Signature                                                           |  |  |  |
| SignerID 4           | Signer4      |   | SigBox Description: |                                                                                  |  |  |  |
| SignerID 5 Signer5   |              | × | ×                   | NA                                                                               |  |  |  |
| SignerID 6           | Signer6      |   | ×                   |                                                                                  |  |  |  |
| SignerID 7           | Signer7      |   | ×                   | Dependency<br>Enable signature element when<br>None<br>has the following value : |  |  |  |
| SignerID 8           | Signer8      |   | ×                   |                                                                                  |  |  |  |
| SignerID 9           | Signer9      |   | ×                   |                                                                                  |  |  |  |
| SignerID 10 Signer10 |              | × |                     | Any Value (always enabled)                                                       |  |  |  |
| SignerID 11          | other        |   | ×                   |                                                                                  |  |  |  |